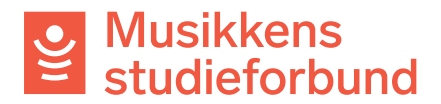

## Laste ned utbetalingsbilag fra søknadsportalen

Slik gjør du for å finne og laste ned utbetalingsbilag til laget ditt.

1. Klikk på Administrer organisasjon i menyen til venstre.

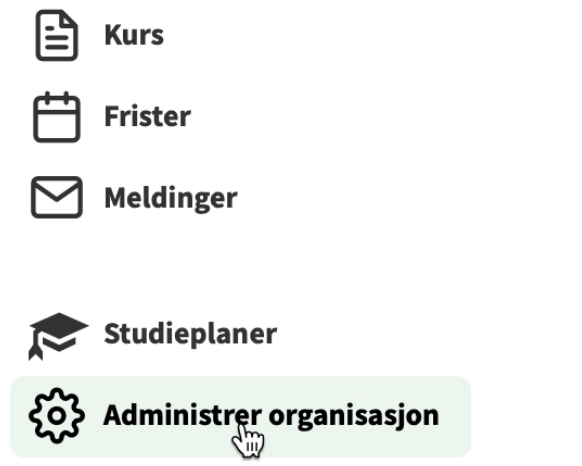

2. Klikk på **Utbetalingsbilag** nederst på siden.

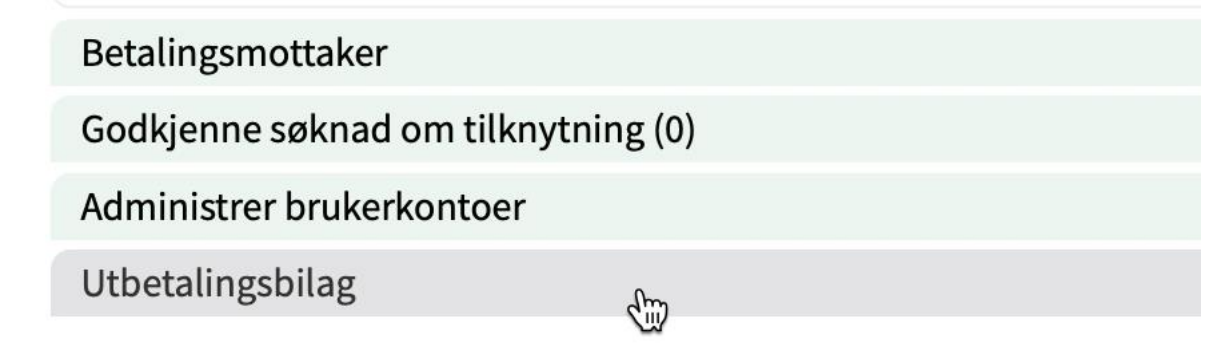

3. Klikk på utbetalingsbilaget du vil laste ned. Bilaget lastes ned som en pdffil på din datamaskin.

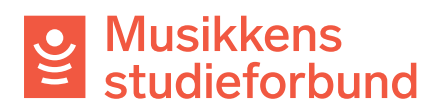

Betalingsmottaker

Godkjenne søknad om tilknytning (0)

Administrer brukerkontoer

Utbetalingsbilag

4.